## 02 DP 101-Opening DP and Discuss Sertainty Agent Video Transcript

[00:00:01] This is **Data Protector 101**: Opening the **Data Protector** and Discussing the Sertainty Agent. Starting on the toolbar, click Data Protector and this window appears. This is the default look for the first time when you open the Data Protector. You'll see a series of icons with this big large grey space underneath which is the Task Configuration management window and you'll see that your device that you have the Technology on is showing up in this particular folder right here which is the first of a series of folders that sit underneath of it. And down here in the bottom left corner is a green indicator button saying that the Agent is running. The Sertainty Agent is the background technology that facilitates the Task execution for the Data Protector. Tasks can only execute if the Agent is running. So if the Agent is not running the Task will not execute. Currently as a default, the Agent is running. And over here we have the setting for starting the Agent set at automatic and it can be toggled to manual if you prefer, but we recommend keeping it automatic. At any time that you need to stop the Agent, you can simply click this button here. You'll see that over here on the left this does shift to a yellow indicator saying that the Agent is shutting down and that we need to wait. And when it is fully shutdown, it will shift to a red button and indicate that it is not running. When you are ready to start the Agent once again, come over here, click Start Agent and it will quickly turn back on.